## How To Setup Multifactor Authentication (MFA) for Office 365 [including Teams]

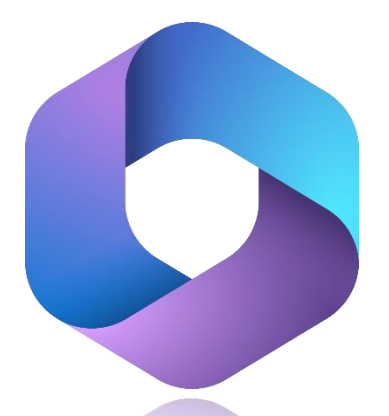

Your Microsoft 365 account uses a sign-in method called Single-Sign On (SSO) which is accessed by using your CUNYFirst credentials. Around Spring 2023, this system will serve as the new way to access your Outlook account at LaGuardia Community College. If you have recently signed into any application part of the Office 365 suite, office.com, or attempted to sign into Microsoft Teams, you may encounter the following message upon sign-in:

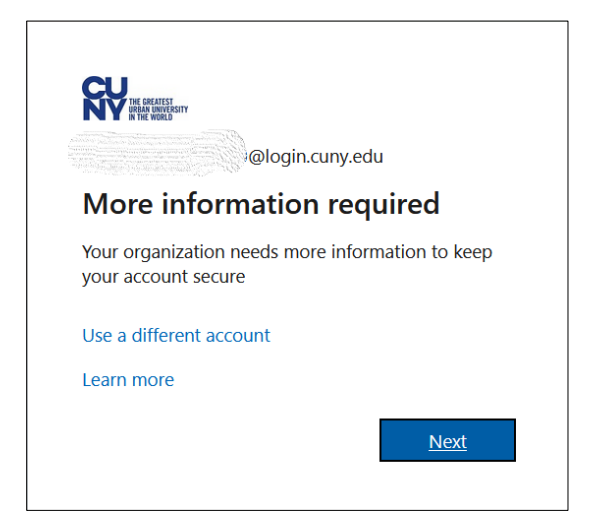

This guide will illustrate how to first enable MFA for your account by the text message method, followed by the Microsoft Authenticator App. It is highly recommended that you perform these steps primarily on a desktop computer. If you encountered the message above while trying to sign into the desktop version of Microsoft Teams, please close out that application completely before beginning these steps.

## PART 1: Text Message Method

- 1) Go to <u>https://www.office.com</u> and click "Sign in" on the upper-right corner of the page.
- 2) In the e-mail field, type in your <u>entire</u> CUNYFirst username and then click the **Next** button.

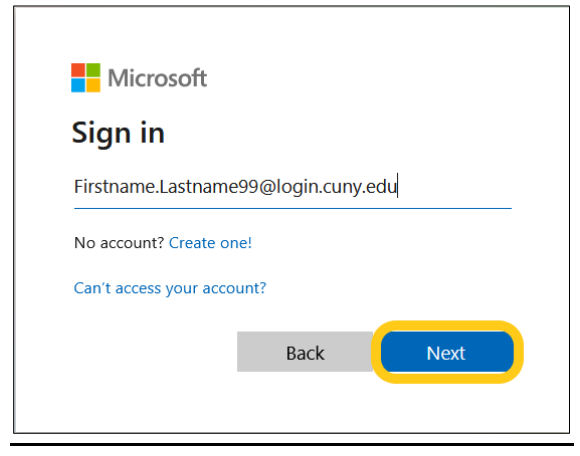

3) On the "CUNY Web Applications Login" page, type in your CUNYFirst username again along with its valid password.

| <b>NY</b>                                                                                                    |
|----------------------------------------------------------------------------------------------------|
| Web Applications Login                                                                                                    |
| If you are logging into a University cloud service offering, such as Dropbox or Microsoft Office 365 for Education, you agree to abide by the terms in the <u>CUNY Acceptable Use of University Data in the Cloud policy</u> . |
| Log in with your <u>CUNY Login credentials</u> :                                                                                                    |
| Username                                                                                                    |
| Password                                                                                                    |
| Login                                                                                                    |

4) After signing in, click on the **Next** button as illustrated below:

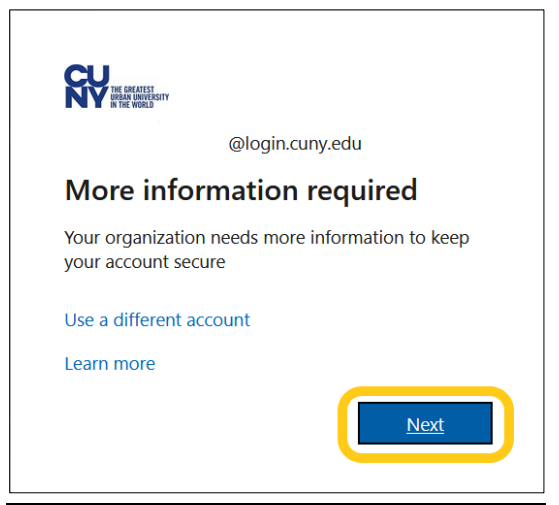

5) Please note that "Part 2" of this guide will cover the configuration of Microsoft Authenticator App method. But for now, click on I want to set up a different method:

| Microsoft Authenticator |                                                                                  |  |  |  |
|-------------------------|----------------------------------------------------------------------------------|--|--|--|
| 6                       | Start by getting the app                                                         |  |  |  |
|                         | On your phone, install the Microsoft Authenticator app. Download now             |  |  |  |
|                         | After you install the Microsoft Authenticator app on your device, choose "Next". |  |  |  |
|                         | I want to use a different authenticator app                                      |  |  |  |
|                         | Next                                                                             |  |  |  |
| I want to set u         | up a different method                                                            |  |  |  |

6) Click on the downward arrow to expand this drop-down menu:

| Choose a different method $~	imes$  |                 |         |  |  |  |
|-------------------------------------|-----------------|---------|--|--|--|
| Which method would you like to use? |                 |         |  |  |  |
| Choose a me                         | Choose a method |         |  |  |  |
|                                     | Cancel          | Confirm |  |  |  |

7) Select "Phone" and then click the **Confirm** button:

| Choose a different method $~	imes$                                        |   |  |  |  |
|---------------------------------------------------------------------------|---|--|--|--|
| Which method would you like to use?                                       |   |  |  |  |
| Choose a method                                                           | / |  |  |  |
| Phone                                                                     |   |  |  |  |
| Authenticator app                                                         |   |  |  |  |
| Choose a different method<br>Which method would you like to use?<br>Phone | × |  |  |  |

8) Type in your mobile number and then click the **Next** button (please make sure that you have typed in <u>your</u> mobile phone number <u>correctly</u> before proceeding to the next step):

| Phone                                                                                                    |
|----------------------------------------------------------------------------------------------------|
| You can prove who you are by answering a call on your phone or texting a code to your phone.<br>What phone number would you like to use? |
| United States (+1)                                                                                                    |
| • Text me a code                                                                                                    |
| Call me                                                                                                    |
| Message and data rates may apply. Choosing Next means that you agree to the Terms of service and Privacy and cookies statement.          |
| Next                                                                                                    |

9) Wait for the text message, type in the six-digit code that you received, and then click the **Next** button.

| Phone                             |                       |           |
|-----------------------------------|-----------------------|-----------|
| We just sent a 6 digit code to +1 | Enter the code below. |           |
|                                   |                       | Back Next |

10) If you typed in the correct six-digit code, the following screen should appear. Click **Next** to proceed:

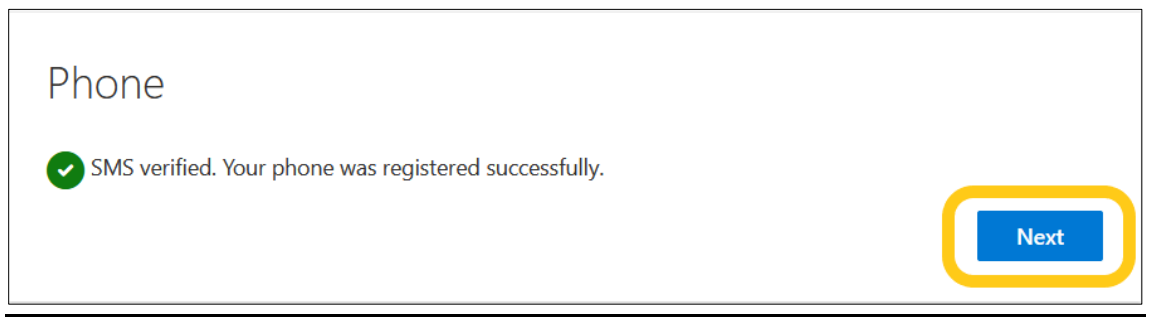

11) On the next screen, click Done:

| Success!                                                                                                    |
|----------------------------------------------------------------------------------------------------|
| Great job! You have successfully set up your security info. Choose "Done" to continue signing in. <b>Default sign-in method:</b> |
| S Phone                                                                                                    |
| Done                                                                                                    |

12) You can select either Yes or No – however it is recommended that you do not select "Yes" if you're using a shared computer or signed into an account on a computer that is accessible by others.

| THE GREATEST<br>IN THE WORLD                                    |    |     |  |
|-----------------------------------------------------------------|----|-----|--|
| @login.cuny.edu                                                 |    |     |  |
| Stay signed in?                                                 |    |     |  |
| Do this to reduce the number of times you are asked to sign in. |    |     |  |
| Don't show this again                                           |    |     |  |
|                                                                 | No | Yes |  |
|                                                                 |    |     |  |

13) Upon following these steps, the site should take you to the Office 365 home page.

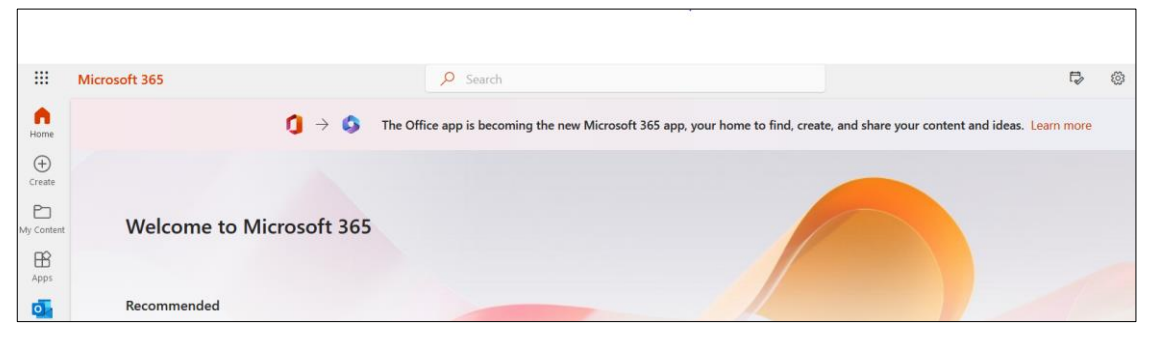

Your Office 365 account should now be successfully configured for MFA using the text-message method. On the next page, this guide will cover the steps needed to set up the Microsoft Authenticator App method.

## PART 2: Microsoft Authenticator App Method

Note: Please make sure the Microsoft Authenticator App is downloaded and installed on your mobile phone before proceeding with these steps.

 On the home page of your Office 365 account, click your name on the upper-right corner and then select View account. Afterwards, click Update Info located on the "Security Info" module.

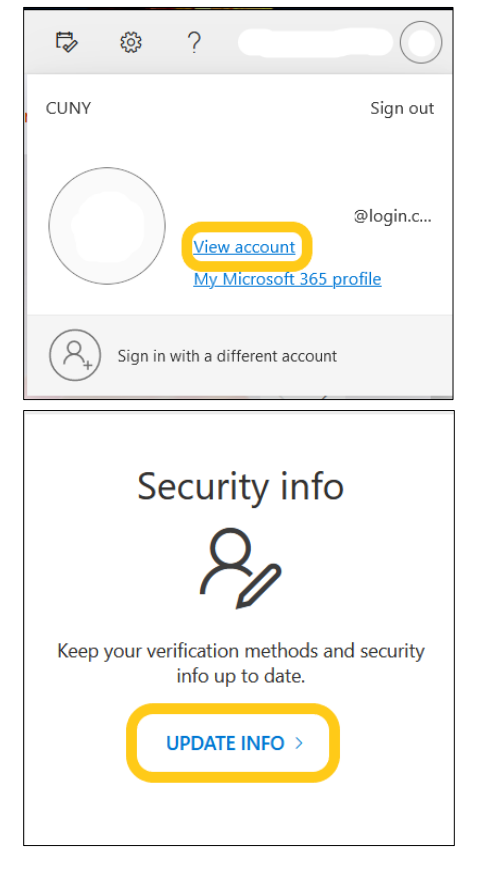

2) Click on Add Sign-in Method.

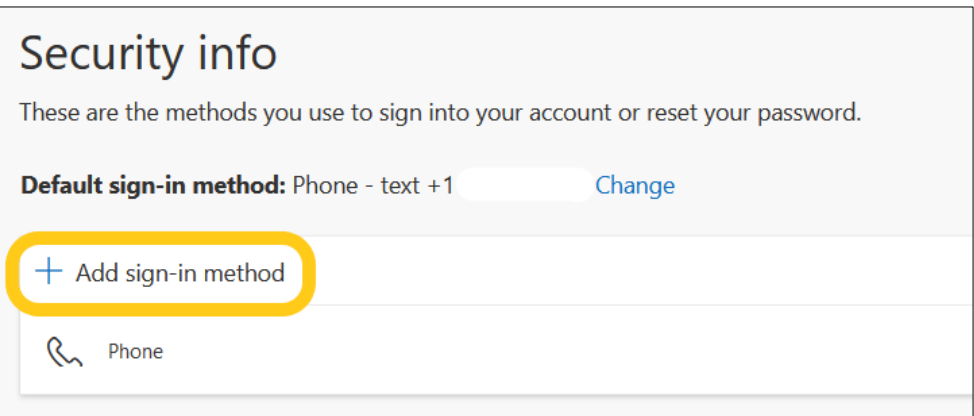

3) Click on the downward arrow to expand this dropdown menu:

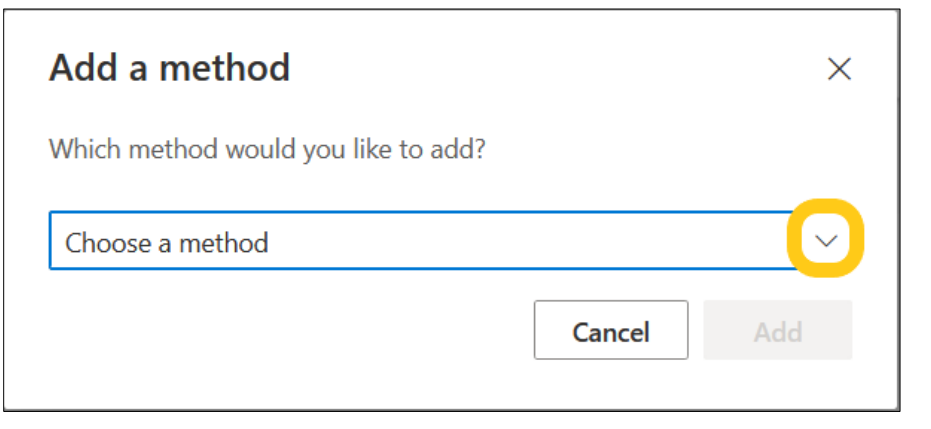

4) Choose "Authenticator App" and then click the **Add** button.

| Add a method                        |        |  |
|-------------------------------------|--------|--|
| Which method would you like to add? |        |  |
| Choose a method                     | $\sim$ |  |
| Authenticator app                   |        |  |
| Alternate phone                     |        |  |
| Office phone                        |        |  |

| Add a method                        |        | ×            |
|-------------------------------------|--------|--------------|
| Which method would you like to add? |        |              |
| Authenticator app                   |        | $\checkmark$ |
|                                     | Cancel | Add          |

5) Click on **Next** for the following two screens (it is recommended to wait until step #6 before opening the Microsoft Authenticator app on your device):

| Microsoft | Authenticator                                                                    | $\times$ |
|-----------|----------------------------------------------------------------------------------|----------|
|           | Start by getting the app                                                         |          |
|           | On your phone, install the Microsoft Authenticator app. Download now             |          |
|           | After you install the Microsoft Authenticator app on your device, choose "Next". |          |
|           | I want to use a different authenticator app                                      |          |
|           | Cancel                                                                           |          |
|           |                                                                                  |          |

| Microsoft | Authenticator                                                                                  | × |
|-----------|------------------------------------------------------------------------------------------------|---|
| <u></u>   | Set up your account                                                                            |   |
| -         | If prompted, allow notifications. Then add an account, and select "Work or school".   Back Nex | t |

6) The following screen should appear (do not click the Next button just yet). Keep the web page open <u>while</u> you go to your mobile phone and open the Microsoft Authenticator App:

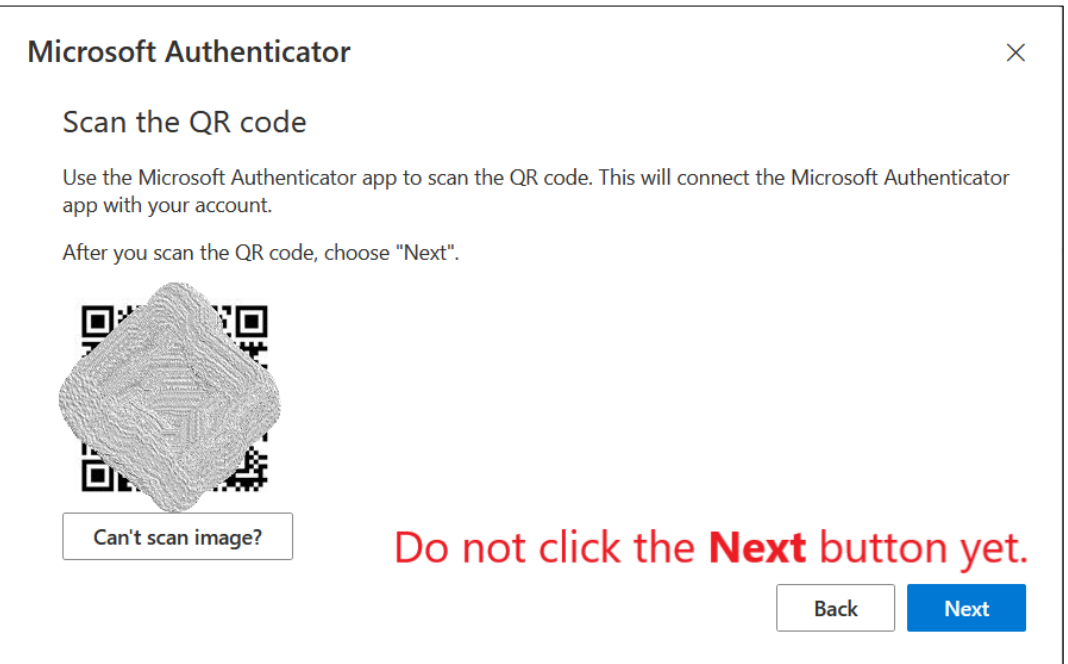

- 7) (Applicable when app is opened for the first time) Your phone will ask you whether or not to allow the Authenticator app to send you notifications -- please <u>allow the permission</u>. Select the blue-colored <u>Accept</u> button on the privacy statement screen and the <u>Continue</u> button on the following screen where you can optionally send app usage data to help improve the Authenticator App (note: you do not have to agree to share your app usage data).
- 8) On the next screen, select Scan a QR Code and go directly to step #9. If you do not see the option "Scan a QR Code" right away, <u>continue with the information directly below and then proceed to step #9:</u>

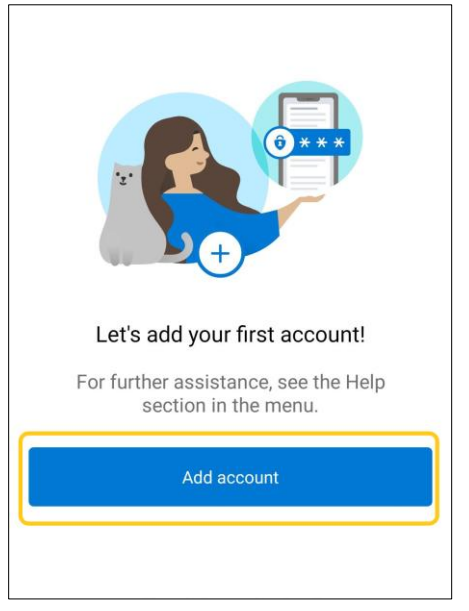

a. Select Add Account

b. Next, select Work or school account

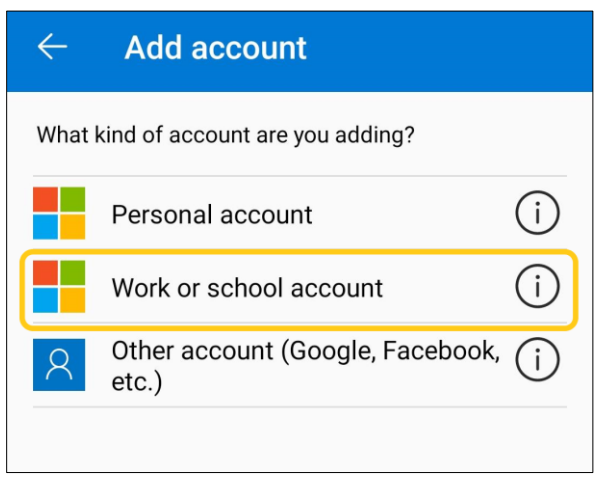

c. Afterwards, select Scan a QR Code

| Add work or school account |                |  |
|----------------------------|----------------|--|
| 00<br>0%                   | Scan a QR code |  |
| à                          | Sign in        |  |
|                            | CANCEL         |  |

- 9) Your device will ask you whether or not to allow access to the camera for the Microsoft Authenticator App. You must <u>allow this permission</u> in order for the following step to work.
- 10) Aim your mobile device's camera at the QR (quick response) code until the app captures it and adds the account.

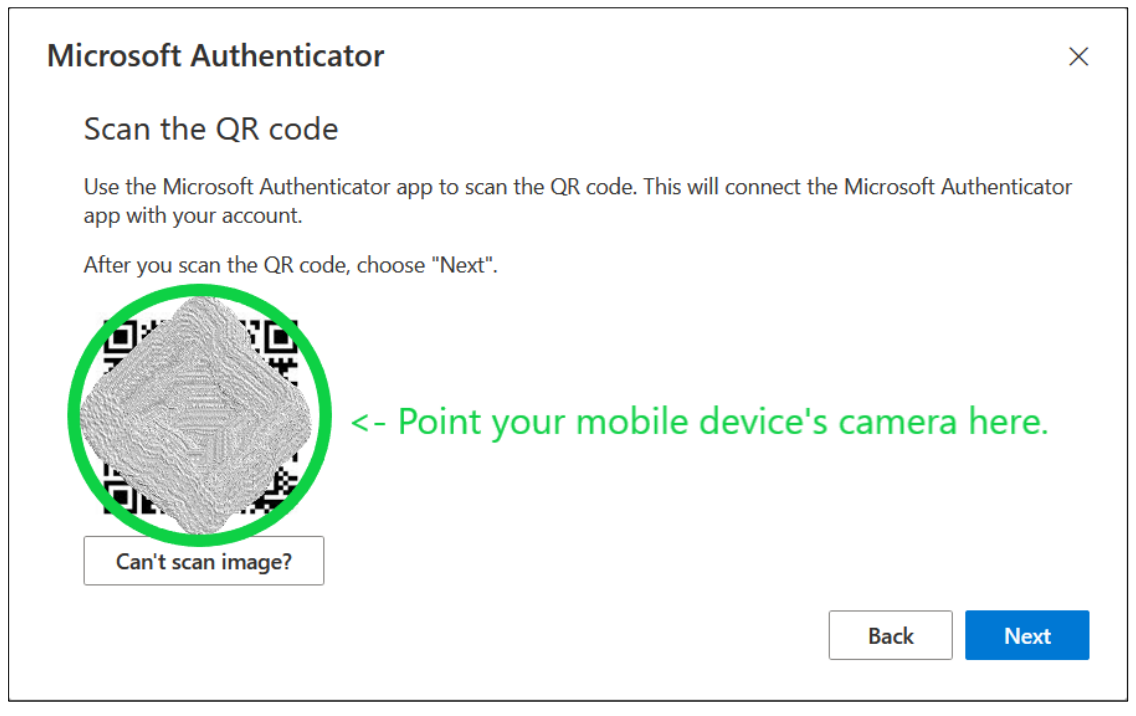

11) After the Microsoft Authenticator app has added your account, go back to your desktop computer and click the **Next** button:

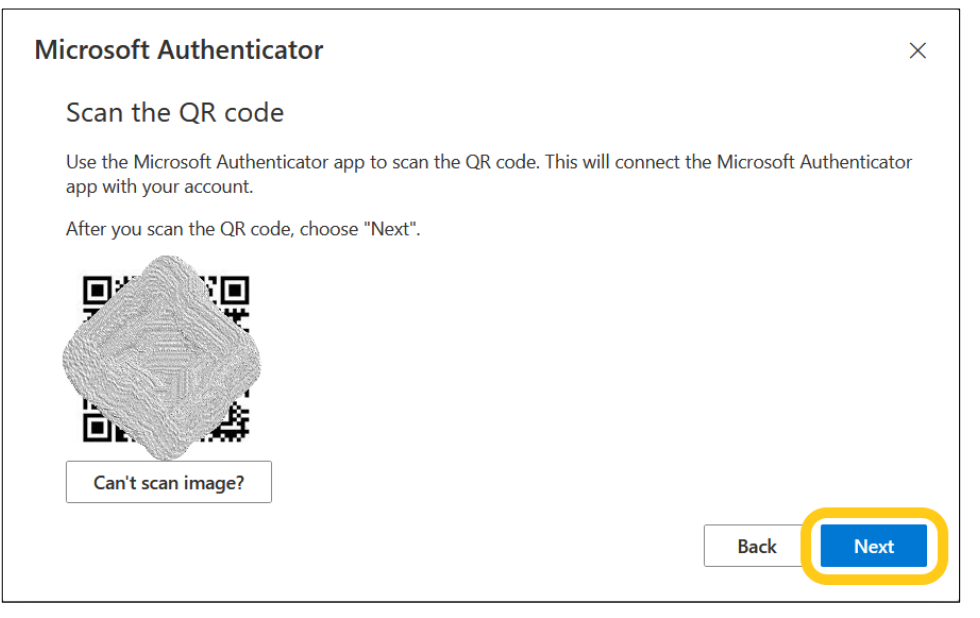

12) A notification from Microsoft Authenticator app should appear on your mobile device asking you to approve a sign-in request for your Office 365 account. Please select **Approve**.

Note: After selecting "Approve", your mobile device will very likely ask you for a passcode to complete this step. If you're using an iOS (Apple) device, you will enter the same passcode that unlocks your device. If you're using an Android device, this could be the PIN number, pattern, fingerprint, password, etc. that unlocks your device (whichever lock screen method is applicable).

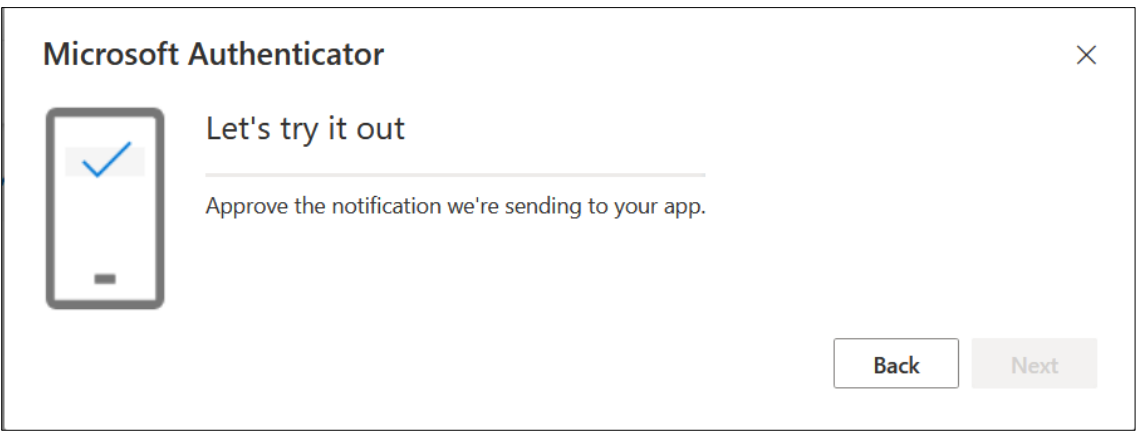

13) The following message should automatically appear on the desktop computer. Click the **Next** button to continue.

| Microsoft Authenticator |      |  |
|-------------------------|------|--|
| Notification approved   | Back |  |

14) You should be taken back to the "Security Info" page, where you can confirm that the Microsoft Authenticator app method has been successfully added.

| Security info<br>These are the methods you use to sign into your account or reset your password. |        |
|--------------------------------------------------------------------------------------------------|--------|
| Default sign-in method: Phone - text +1 Change                                                   |        |
| + Add sign-in method                                                                             |        |
| R Phone                                                                                          | Change |
| S Microsoft Authenticator                                                                        |        |
|                                                                                                  |        |

Your Office 365 account should now be successfully configured for MFA using the Microsoft Authenticator app method. If you need further assistance, please contact the Service Desk at 718-482-6134, send an e-mail to <u>ithelp@laqcc.cuny.edu</u>, or open a ticket via the Faculty/Staff Portal.